## PocketBook-reader.pl

## TTS - instrukcja instalacji

- 1. Pobierz plik z językiem lektora ze strony www.pocketbook-reader.pl/wsparcie.
- 2. Wypakuj zawartość pliku.
- 3. Skopiuj wypakowany plik z rozszerzeniem .pbi do katalogu głównego pamięci wewnętrznej czytnika.
- 4. Odnajdź plik w menu: Książki.
- 5. Uruchom instalację.
- 6. Poczekaj na zakończenie instalacji.
- 7. Zmień język lektora w sekcji "Ustawienia->Język i klawiatura->Synteza mowy".

Poszczególne kroki mogą się nieco różnić w zależności od modelu czytnika oraz wersji oprogramowania.

**UWAGA!** Zalecamy używanie jednocześnie tylko 4 lektorów. Aby zainstalować nowy język najpierw usuń jeden z pakietów o nazwie rozpoczynającej się od TTS w sekcji "Konfiguracja->Konserwacja->Usuwanie pakietów".

## PocketBook

Sklep +48 71 343 26 15 kontakt@pocketbook-reader.pl Serwis i pomoc techniczna 00 8001410112 help@pocketbook-int.com